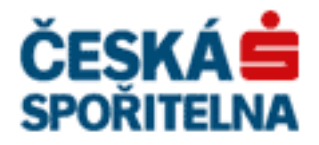

### Návod na instalaci HW certifikátu aplikace PARTNER24

Verze: Vlastník: Jméno souboru: 2.13 (19. 8. 2015) CEN7350\_03 P24\_manual\_certifikat\_hw

### Obsah

| Návod na instalaci HW certifikátu aplikace PARTNER241                |
|----------------------------------------------------------------------|
| Obsah2                                                               |
| 1. Úvod                                                              |
| 2. Získání identifikátoru uživatele a jednorázového hesla            |
| 2.1. modul EPAK                                                      |
| 2.2. modul REV                                                       |
| 2.3. modul PIS                                                       |
| 2.4. modul SBOX                                                      |
| 2.5. Vzor obdrženého identifikátoru uživatele a jednorázového hesla: |
| 3. Automatická instalace programového vybavení                       |
| 4. Žádost o certifikát                                               |
| 4.1. Vstup do aplikace                                               |
| 4.2. Přihlášení jednorázovým heslem7                                 |
| 4.3. Žádost o vytvoření certifikátu7                                 |
| 4.4. Vyzvednutí certifikátu9                                         |
| 5. Registrování certifikátů ve Windows – modul REV 10                |
| 6. Přihlášení do aplikace Partner2413                                |
| 7. Změna PINu karty13                                                |
| 8. Obnovení certifikátu                                              |
| 9. Zneplatnění certifikátu                                           |
| 10. Řešení chybových hlášek                                          |

### 1. Úvod

#### Tento manuál slouží jako pomůcka při:

- Získání certifikátu pro přihlášení do aplikace Partner24 (kapitoly 2-5)
- Přihlášení do aplikace Partner24 pomocí tohoto certifikátu
- Změně PIN na HW klíčence
- Obnovení certifikátu
- Zneplatnění certifikátu

#### O vytvoření nového certifikátu se žádá v případě, že:

- ještě nemáte žádný certifikát
- certifikát nebyl včas obnoven a skončila jeho roční platnost
- jste zapomněli heslo do aplikace Partner24

### 2. Získání identifikátoru uživatele a jednorázového hesla

#### Pro stažení certifikátu budete potřebovat identifikátor uživatele a jednorázové heslo.

Tyto údaje Vám budou předány písemnou nebo elektronickou formou.

Platnost jednorázového hesla je časově omezená. Platnost hesla vyprší za 21 dnů od jeho vytvoření. Pokud již jednorázové heslo máte, přejděte na následující kapitolu tohoto návodu.

Pokud Vám platnost jednorázového hesla vypršela, nebo jste ho vůbec neobdrželi, požádejte o jeho znovuvytvoření.

POZOR - o Jednorázové heslo musíte žádat podle modulu, se kterým v Partner24 pracujete. Pokud budete žádat přes špatný modul (viz níže) nebude Vám jednorázové heslo vygenerováno!

#### 2.1. modul EPAK

- V případě kanálu Centrální Partner se obracejte na Vašeho Poradce pro externí spolupráci.
- V případě dceřiné společnosti ČSDD se obracejte na asistentku Vašeho regionálního ředitele.
- V případě dceřiné společnosti ČS (KOOP, PF...) se obracejte na smluvní oddělení podpory externího prodeje v ČS a.s. (o\_5800\_02)

#### 2.2. modul REV

V případě modulu REV požádejte o znovuvytvoření jednorázového hesla na adrese <u>ilrichterova@csas.cz</u> nebo <u>dhorakova@csas.cz</u>.

#### 2.3. modul PIS

V případě modulu PIS požádejte o znovuvytvoření jednorázového hesla na adrese mpecarka@csas.cz

#### 2.4. modul SBOX

V případě modulu SBOX kontaktujte svoji Kontaktní osobu v ČS.

#### 2.5. Vzor obdrženého identifikátoru uživatele a jednorázového hesla:

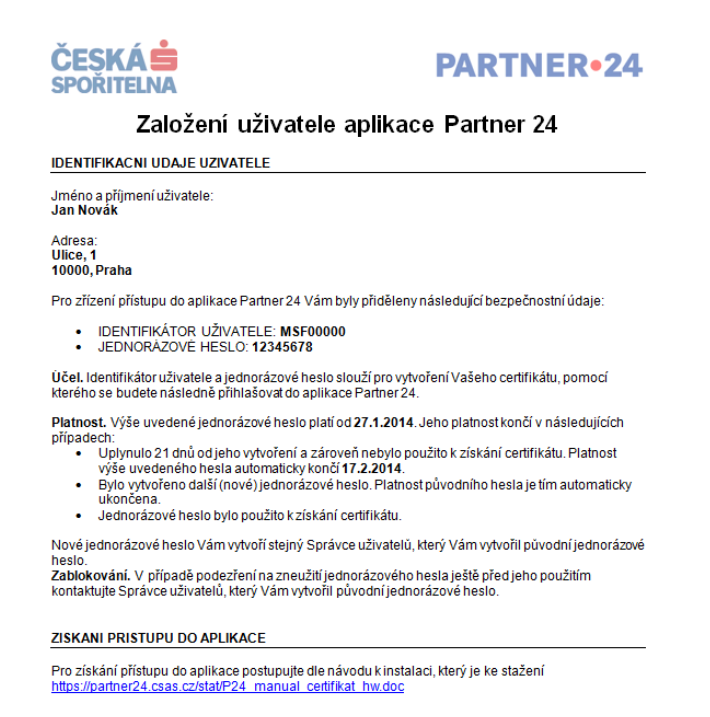

### 3. Automatická instalace programového vybavení

Soubor automatické instalace stáhnete přímo z přihlašovací obrazovky aplikace Partner24 (<u>www.partner24.cz</u>, záložka Hardwarovým certifikátem):

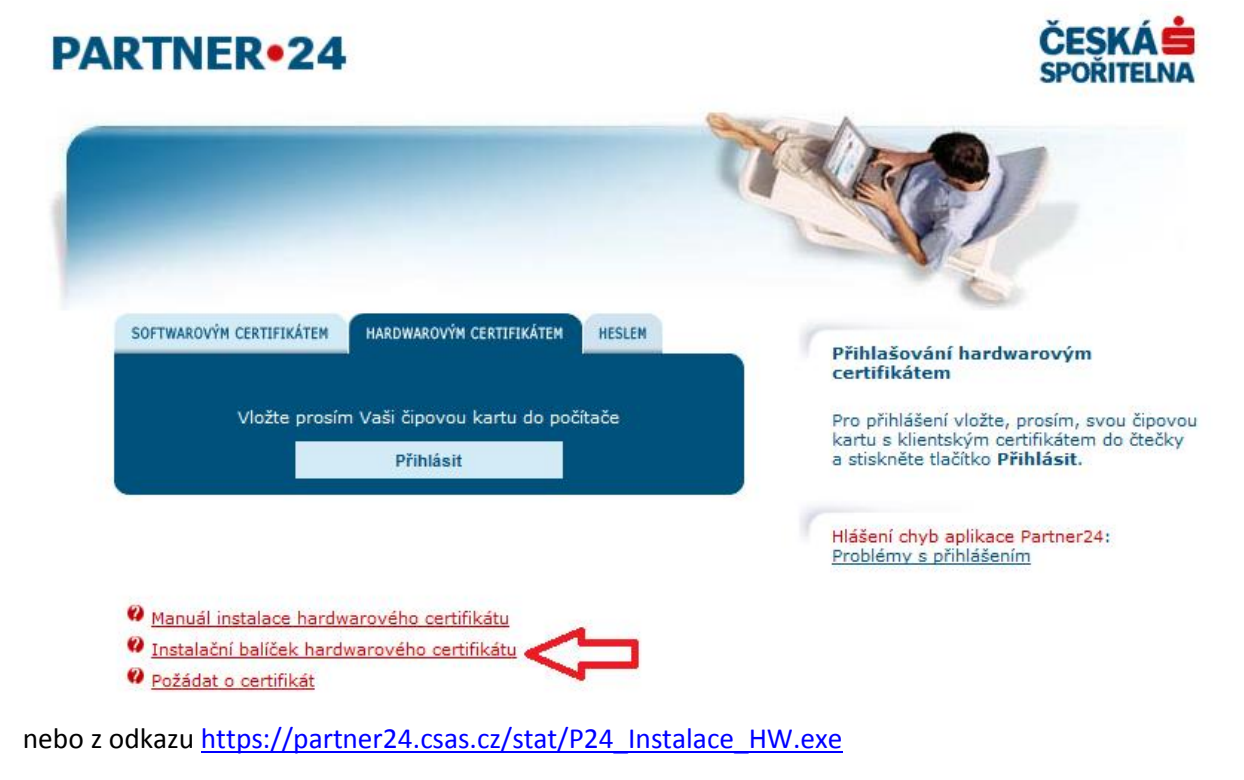

#### Automatická instalace provede:

- instalaci programu CS CryptoPlus
- instalaci kořenových certifikátů

• instalaci doplňku prohlížeče

Po spuštění souboru automatické instalace se otevře průvodce, který Vás provede instalací. Zobrazí se okno s úvodními informacemi. Po kliknutí na "Další" pokračujete na volbu součástí.

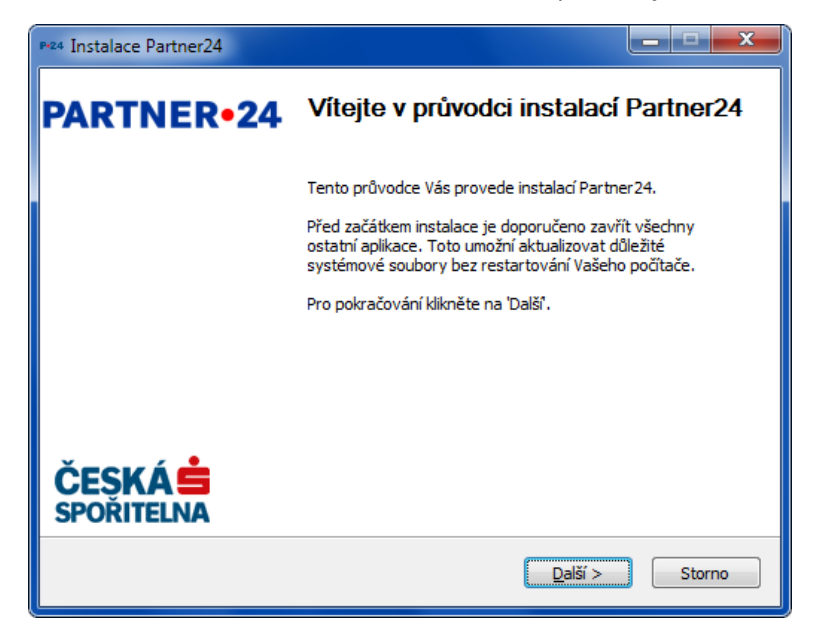

Nedoporučujeme měnit volbu součástí k instalaci. Po kliknutí na "Instalovat" se provede instalace.

| P-24 Instalace Partner24                                              |                                                                                         |                                                                                 |
|-----------------------------------------------------------------------|-----------------------------------------------------------------------------------------|---------------------------------------------------------------------------------|
| Volba součástí<br>Zvolte součásti programu Partr                      | er24, které chcete nainstalovat.                                                        | P•24                                                                            |
| Zvolte součásti, které chcete n<br>Instalaci zahájíte kliknutím na tl | ainstalovat a nezatrhněte součásti<br>ačítko Instalovat.                                | , které instalovat nechcete.                                                    |
| Zvolte součásti k instalaci:                                          | CryptoPlus     Kořenové certifikáty     Doplňek prohlížeče     Oprava registrace čipové | Popis<br>Při pohybu myší nad<br>Instalátorem programu<br>se zobrazí její popis. |
| Potřebné místo: 16.9MB                                                | 4 III >                                                                                 |                                                                                 |
| Nullsoft Install System v2.46.5-Un                                    | icode                                                                                   | Instalovat Storno                                                               |

Poznámka: během instalace nesmí být spuštěn webový prohlížeč.

Po dokončení instalace se zobrazí potvrzující okno s možností automatického restartu počítače. Kliknutím na **Dokončit** ukončíte průvodce instalací a případně restartujete počítač. Pro správné fungování balíčku je restart počítače nezbytný.

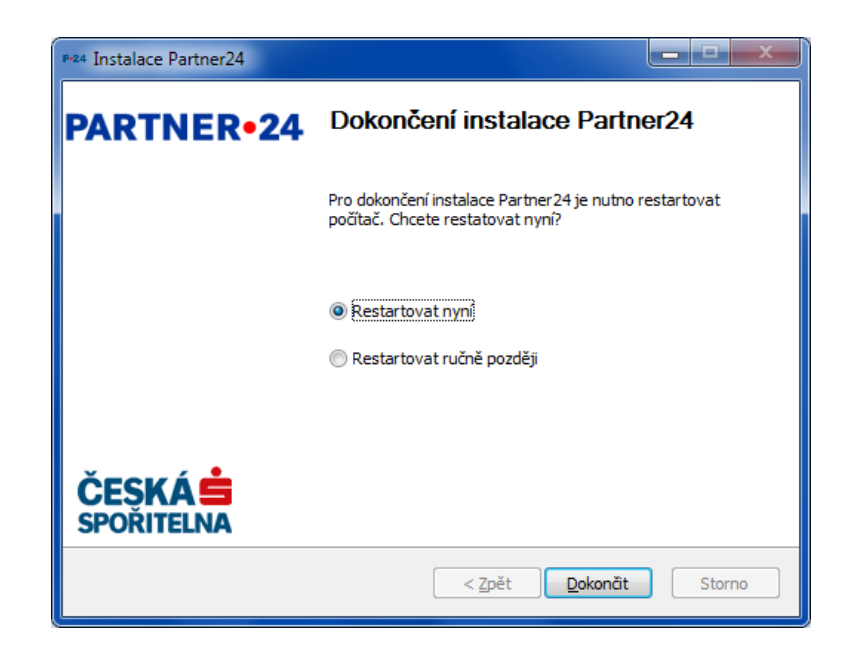

### 4. Žádost o certifikát

#### 4.1. Vstup do aplikace

Nyní vložte HW klíčenku do portu USB. Může se stát, že se Windows pokusí nainstalovat ovladač zařízení a nahlásí, že ovladač k zařízení Čipová karta nebyl úspěšně nainstalován. Tento ovladač není k používání HW klíčenky potřeba, chybu můžete ignorovat.

Otevřete si na svém počítači stránku pro přihlášení do Partner24 <u>www.partner24.cz</u> a klikněte na **Požádat o certifikát** (v tuto chvíli nezáleží na tom, zda je otevřena záložka Softwarovým nebo Hardwarovým certifikátem).

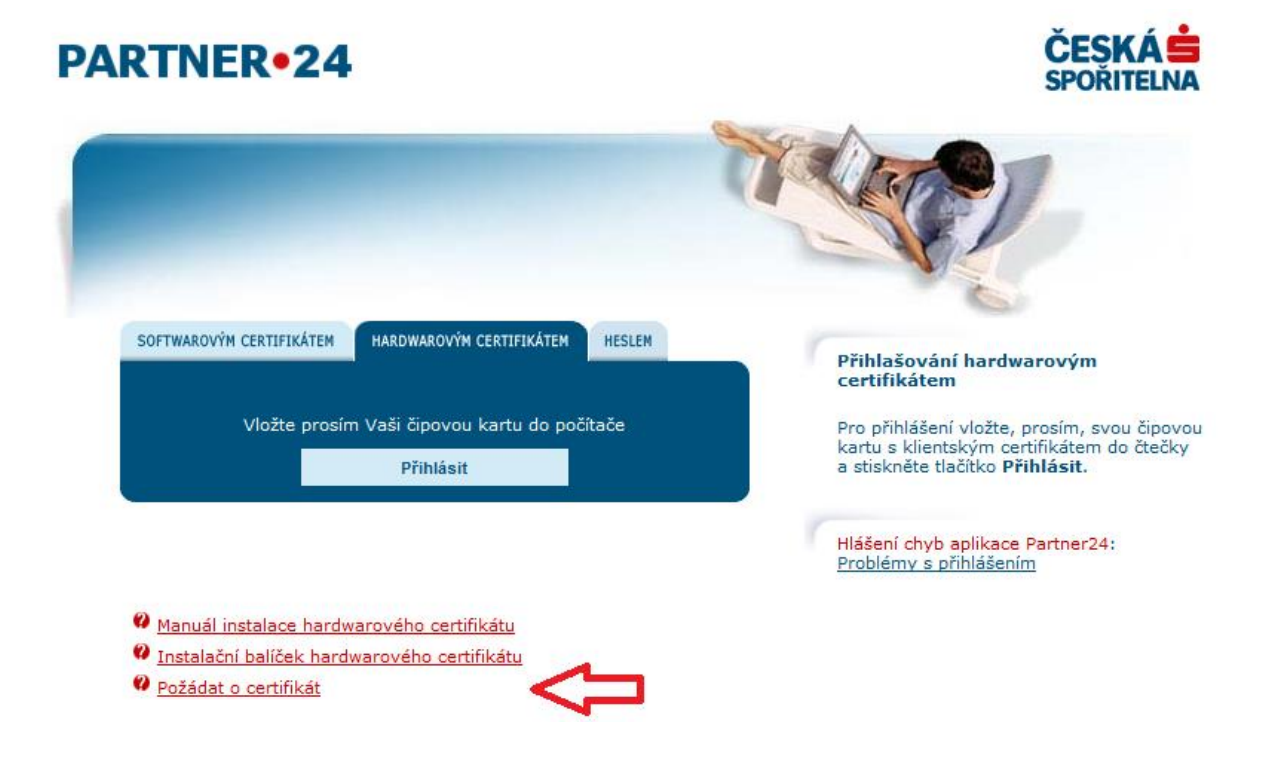

Zobrazí se následující obrazovka:

| PŘIHLÁŠENÍ JEDNORÁZOVÝM HESLEM    |                  |       |  |  |  |
|-----------------------------------|------------------|-------|--|--|--|
| Identifikátor už<br>Jednorázové h | živatele<br>eslo |       |  |  |  |
|                                   | Přihl            | lásit |  |  |  |
|                                   |                  |       |  |  |  |

#### 4.2. Přihlášení jednorázovým heslem

Do příslušných polí zadejte svůj identifikátor uživatele a jednorázové heslo, viz kapitolu **Získání identifikátoru uživatele a jednorázového hesla** tohoto návodu a klikněte na **Přihlásit**. Zobrazí se obrazovka Správce certifikátů:

| PARTNER•24                                                                         | Přihlášen uživat<br>Dnešní d         | el: Honza Novák<br>atum: 16.7.2015                                                                                                    | ČESKÁ 蛣<br>SPOŘITELNA                                                                                                    |
|------------------------------------------------------------------------------------|--------------------------------------|----------------------------------------------------------------------------------------------------|----------------------------------------------------------------------------------------------------|
| Správce certifikátů                                                                |                                      |                                                                                                    | Odhlášení                                                                                                    |
| • Správce certifikátů                                                              |                                      |                                                                                                    |                                                                                                    |
| Žádost o certifikát<br>Vložte prosím V<br>Revokační heslo<br>Revokační heslo znovu | kát<br>aši čipovou kartu do počítače | Zadejte PIN a<br>heslo.<br>O PIN budete<br>odeslání formu<br>skládá ze čtyř<br>Obdrželi jste h<br>čipovou kartou<br><b>Revokační h</b><br>dlouhé minima<br>a musí obsaho<br>druhy znaků. I<br>velká/malá pís | revokační<br>požádáni po<br>Jláře. PIN se<br>čísel.<br>Jo spolu s<br>J.<br>eslo musí být<br>šlně 6 znaků<br>Ivat alespoň 2<br>Například<br>smena. |

#### 4.3. Žádost o vytvoření certifikátu

Revokační heslo slouží pro zneplatnění daného certifikátu, zvolte si jej na základě osobní volby. Revokační heslo znovu – opakovat zadání svého revokačního hesla, pro kontrolu. Po zadání všech požadovaných údajů klikněte na tlačítko **Odeslat**. Budete požádáni o zadání vašeho PIN.

| 9203 8012 0904 0300: Přihlášení do modulu Cryptoki |                                             |  |
|----------------------------------------------------|---------------------------------------------|--|
| CSi CryptoPlus                                     | Zadání PIN Operace Aplikace Čipová karta    |  |
|                                                    | <u>P</u> IN:<br>Počet zbývajících pokusů: 3 |  |
| ČESKÁ SPORITELNA                                   | <u>OK</u> <u>Storno</u>                     |  |

Do pole PIN zadejte PIN Vaší HW klíčenky. PIN naleznete na přiloženém dokumentu u HW klíčenky (u SIM karty). Případně Váš změněný PIN.

Po kliknutí na OK se zobrazí následující obrazovka:

| PARTNER•2                               | 24                                                                                                    | Přihlášen uživat<br>Dnešní d                                                                    | el: Honza Novák<br>atum: 16.7.2015      | ČESKÁ <b>Š</b><br>SPOŘITELNA         |
|-----------------------------------------|----------------------------------------------------------------------------------------------------|-------------------------------------------------------------------------------------------------|-----------------------------------------|--------------------------------------|
| Správce certifikátů                     |                                                                                                    |                                                                                                 |                                         | Odhlášení                            |
| <ul> <li>Správce certifikátů</li> </ul> |                                                                                                    |                                                                                                 |                                         |                                      |
| Vyzvednutí<br>certifikátu               | <b>Vyzvednutí cer</b><br>Jméno uživatele<br>Identifikace uživatele<br>Email uživatele<br>Poslední kontrola | tifikátu<br>Honza Novák<br>MSF15456<br>honovak@csas.cz<br>16.7.2015 12:56:58                    |                                         |                                      |
|                                         | Čekejte, prosím, než buo<br>minut.<br>Pokud nevyzvednete cer                                               | de certifikát připraven k vyzvednutí.<br>tifikát nyní, bude Vám zaslán e-mail<br>Čekejte prosím | Operace by neměla<br>s odkazem k jeho v | trvat déle než několik<br>yzvednutí. |

Počkejte na vygenerování certifikátu (obrazovka se změní sama).

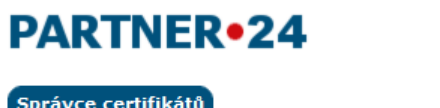

Přihlášen uživatel: Honza Novák Dnešní datum: 16.7.2015

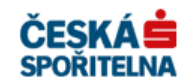

| Správce certifikátů       |                                                                                   |                                                                  | Odhlášení |
|---------------------------|-----------------------------------------------------------------------------------|------------------------------------------------------------------|-----------|
| • Správce certifikátů     |                                                                                   |                                                                  |           |
| Vyzvednutí<br>certifikátu | Vyzvednutí cer                                                                    | tifikátu                                                         |           |
|                           | Jméno uživatele<br>Identifikace uživatele<br>Email uživatele<br>Poslední kontrola | Honza Novák<br>MSF15456<br>honovak@csas.cz<br>16.7.2015 12:57:14 |           |
|                           | Certifikát je připraven k                                                         | vyzvednutí.<br>Vyzvednout certifikát                             |           |

#### 4.4. Vyzvednutí certifikátu

Pokud se obrazovka nezměnila, nebo jste na vyzvednutí certifikátu nečekali, odkaz k jeho vyzvednutí Vám přijde emailem:

| Dobrý den,                                                                                                    |
|----------------------------------------------------------------------------------------------------|
| došlo <mark>k</mark> vytvoření certifikátu pro přístup uživatele <b>Test Partner24</b> do aplikace Partner24. Můžete si jej stáhnout po kliknutí na<br>následující odkaz: |
| https://partner24.csas.cz/access_manager/certificate/withdraw?id=EMSF9297-HW-2a9aa38616864a8d890d53f5f8508060                                                             |
| V případě, že jste si <mark>certifikát</mark> již vyzvedli, ignorujte prosím tuto zprávu.                                                                                 |
| S pozdravem<br>Partner24                                                                                                    |

V tom případě klikněte na odkaz v tomto emailu. Jinak klikněte na **Vyzvednout certifikát.** Budete požádáni o zadání vašeho PIN.

| 9203 8012 0904 0300: Přihlášení do modulu Cryptoki |                                          |  |  |  |
|----------------------------------------------------|------------------------------------------|--|--|--|
| CSi CryptoPlus                                     | Zadání PIN Operace Aplikace Čipová karta |  |  |  |
|                                                    | Počet zbývajících pokusů: 3              |  |  |  |
| ČESKÁ SPOŘITELNA                                   | <u>OK</u> <u>S</u> torno                 |  |  |  |

Zadejte PIN Vaší HW klíčenky a klikněte na **OK**. Zobrazí se obrazovka informující o úspěšném vyzvednutí certifikátu.

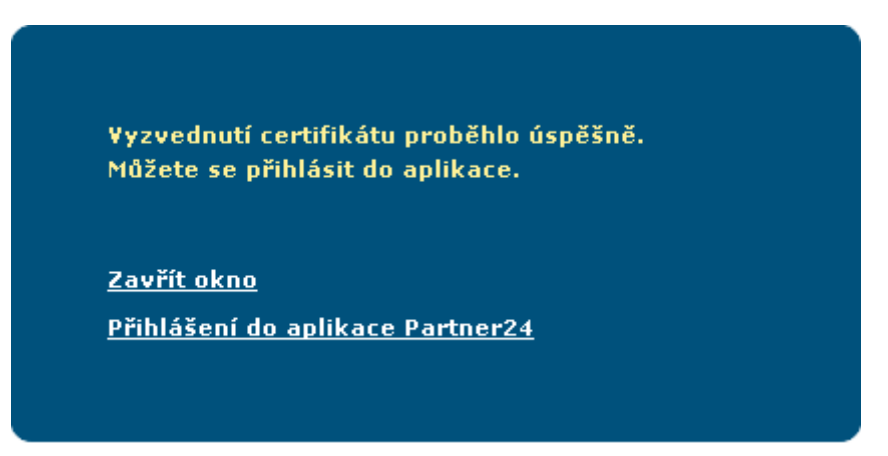

Od tohoto momentu se můžete přihlašovat do aplikace Partner24 pomocí svého nového (konečného) certifikátu.

Spuštění aplikace Partner24 je popsáno v kapitole číslo 6 tohoto návodu.

Při každém přihlášení zadávejte osobní heslo k certifikátu (PIN), které jste obdrželi spolu se SIM kartou nebo které jste si změnili v aplikaci Správce karty.

### 5. Registrování certifikátů ve Windows – modul REV

Tato část je důležitá pouze pro modul REV, pracujete-li s jiným modulem, můžete tuto část přeskočit a pokračovat dalším bodem manuálu.

Certifikáty umístěné na obdržené klíčence je pro použití v programu NemExpress nutné zaregistrovat v operačním systému Windows. K tomu slouží Správce karty, kterého jste si nainstalovali v rámci základního instalačního Balíčku.

Správce karty spustíte z nabídky **Start** – Všechny programy- programová skupina **CS CryptoPlus**, aplikace **Správce karty**.

Před vlastním zaregistrováním certifikátů musíte vložit Vaši klíčenku s certifikátem do USB portu Vašeho počítače. Pak ve **Správci karty** klikněte na odkaz obnovit (viz obrázek níže) nebo stiskněte klávesu F5.

| Správce karty Soubor Zobrazit Certifikát 国際語語本本 新 第 84 | Kirć Datový objekt Nápověda                                               | N# *                                                                                                    | - a ×                                               |
|--------------------------------------------------------|---------------------------------------------------------------------------|----------------------------------------------------------------------------------------------------|-----------------------------------------------------|
| RICOH Company, Ltd. R                                  | +                                                                         | Správce karty                                                                                                    | E-MAIL                                              |
|                                                        | Pendi tahata program<br>Správe karty um také ji<br>Program spolupracije s | u je možno pracovat s kliči a certifikáty na čipové kartě. Kliče a certifikáty ize mazat z karty, exportovat do souboru nebo importovat ze souboru. Certifikáty<br>Večist, zobrant a maxat datové objekty ubžené na kartách.<br>CryptoPlus CSP. | je možno zaregistrovat, či odregistrovat z Windows. |
|                                                        | CryptoPlus                                                                | Copyright © MONET+, 3.5. Všachna práva ryhrazena.<br>CryptoPlus <sup>++</sup> je registrovaná ochramá známka produktu.                                                                                                    | www.<br>cryptoplus.cz                               |
|                                                        |                                                                           |                                                                                                    |                                                     |
|                                                        |                                                                           |                                                                                                    |                                                     |
|                                                        |                                                                           |                                                                                                    |                                                     |
|                                                        |                                                                           |                                                                                                    |                                                     |
| <>                                                     |                                                                           |                                                                                                    |                                                     |

Po té dojde k načtení certifikátů z klíčenky. Tato operace trvá cca 1 minutu. Po dokončení se zobrazí změněné okno s doporučením zaregistrovat certifikáty ve Windows (viz obrázek níže).

| y<br>izit <u>C</u> ertifikát <u>K</u> líč <u>D</u> atový objekt <u>N</u> ápověda |                                                                                                    | - 0               |
|----------------------------------------------------------------------------------|----------------------------------------------------------------------------------------------------|-------------------|
| k k #   M 📬 🖬 🖬   H 📾 🎟 🖓 🖓 🖨                                                    | 5 8                                                                                                    |                   |
| USB Key Sman<br>41211180763                                                      | RSA klíč                                                                                                    | 010 <b>4</b> 0100 |
| EROOT Ninger Instances                                                           | CounterDiver 0404 0202041211100752 0224001605081422                                                                      |                   |
| IR3 Název privátního klíče pro PKC5#11:                                          | partner24 privley2a                                                                                                    |                   |
| ER2 Název veřejného kliče pro PKCS#11:                                           | <nepoužito></nepoužito>                                                                                                  |                   |
| rptoPlus2-0404 Delka kliče:                                                      | 1024 b.                                                                                                    |                   |
| ompany, Ltd. Ri<br>Lze provádět operace: podepisování a ověřování podpis         | su, šifrování a dešifrování. Konkrétní operace, které lze s kličem provádět mohou být upraveny v certifikátu.            |                   |
| Je možno <u>exportovat klič do souboru, otestovat integritu</u>                  | kliče, klič lze <u>nastavit jako default</u> pro kartu.                                                                  |                   |
|                                                                                  | Certifikáty, vydané k danému klíči:                                                                                      |                   |
| Sériové číslo:                                                                   | 05A1A7 [369063]                                                                                                    |                   |
| Platnost:                                                                        | 15:29, 03.08.2015 - 15:29, 02.08.2016                                                                                    |                   |
| Vydal:                                                                           | CZ, Ceska sporitelna a.s., Sprava PKI, CSE2CA                                                                            |                   |
| Pro:                                                                             | CZ, Ceska sporitelna a.s., MSF4426, Michal Braun                                                                         |                   |
| Název pro PKCS#11:                                                               | partner24_privkey2a                                                                                                    |                   |
|                                                                                  |                                                                                                    | vice inte         |
| CryptoPlus                                                                       | Copyright © MONET+, a.s. Všechna práva vyhrazena.<br>CryptoPkus <sup>III</sup> je registrovaná ochranná známka produktu. | www.<br>cryptopte |
|                                                                                  |                                                                                                    |                   |
|                                                                                  |                                                                                                    |                   |
|                                                                                  |                                                                                                    |                   |
|                                                                                  |                                                                                                    |                   |
|                                                                                  |                                                                                                    |                   |
|                                                                                  |                                                                                                    |                   |
|                                                                                  |                                                                                                    |                   |
|                                                                                  |                                                                                                    |                   |
|                                                                                  |                                                                                                    |                   |

Postupně klikněte ikonu "+" u všech certifikátů, které se Vám načetli.

| Správce karty                                                                                                    |                                                                                                 |                                                                                                    | – a ×                         |
|----------------------------------------------------------------------------------------------------|-------------------------------------------------------------------------------------------------|----------------------------------------------------------------------------------------------------|-------------------------------|
| Soubor Zobrazit Certifikát                                                                                                    | Klíč Datový objekt Nápověda                                                                     |                                                                                                    |                               |
| 😨 🍓 翩 翩 永 永 🛊 勘 9                                                                                                    | <b>◎ 64 04   95 部 11 11 11 11 11 11 11 11 11 11 11 11 1</b>                                     |                                                                                                    |                               |
| Gemplus USB Key Smar     Semplus USB Key Smar     Semplus USB     Semplus USB Key Smar     Semplus USB Key Smar     Semplus USB Key Smar     Semplus USB Key Smar     Semplus USB     Semplus USB Key Smar     Semplus USB     Semplus USB  |                                                                                                 | Certifikát                                                                                                    | <b>•</b>                      |
| Rectifikat      Rectifikat      Rectifika | Verze:<br>Sériové číslo:<br>Platnost:<br>Vydal:<br>Pro:<br>SHA1:                                | 2<br>426614F9 [1122377721]<br>1819, 19.12.2005 - 177.19.19.2.2015<br>C.2, česká spořteha a.a., Správa PKI, CAROOT<br>C.2, česká spořteha a.a., Správa PKI, CAROOT<br>2.Caská, de ORTPRZ SAZSSBE PEL15720 BLESTade<br>Scaská, de ORTPRZ SAZSSBE PEL15720 BLESTade | here informati                |
|                                                                                                    | Certifikát je podepsán vlastním klíčem.<br>Kořenový (root) certifikát certifikační autority. Je | n uložen na kartě; nelze jej z karty smazat.                                                                                                    | YES BUILDELL                  |
|                                                                                                    | Certifikát pení registrován v svstému. Některé p                                                | programy (MS Internet Evoluter, MS Outlook anol) isi nebudou schonny noužě. Certificie ize zarenistrovat                                                                                                    |                               |
|                                                                                                    | Cardinal Han regist ovan v systemu. Hattere p                                                   | usitieuus lue areauer connectues connectues and a second second connectues and and a second connectues.                                                                                                    |                               |
|                                                                                                    | Certifikát je možno <u>exportovat do souboru</u> .                                              |                                                                                                    |                               |
|                                                                                                    | CryptoPlus                                                                                      | Copyright © MONET+, a.s. Všechna práva vyhrazena.<br>CryptoPkus <sup>™</sup> je registrovaná ochranná známka produktu.                                                                                                    | www.<br>cryp <u>toplus.cz</u> |
|                                                                                                    |                                                                                                 |                                                                                                    |                               |
|                                                                                                    |                                                                                                 |                                                                                                    |                               |
|                                                                                                    |                                                                                                 |                                                                                                    |                               |
|                                                                                                    |                                                                                                 |                                                                                                    |                               |
|                                                                                                    |                                                                                                 |                                                                                                    |                               |
|                                                                                                    |                                                                                                 |                                                                                                    |                               |
|                                                                                                    |                                                                                                 |                                                                                                    |                               |
|                                                                                                    |                                                                                                 |                                                                                                    |                               |
|                                                                                                    |                                                                                                 |                                                                                                    |                               |
|                                                                                                    |                                                                                                 |                                                                                                    |                               |
|                                                                                                    |                                                                                                 |                                                                                                    |                               |
|                                                                                                    |                                                                                                 |                                                                                                    |                               |
|                                                                                                    |                                                                                                 |                                                                                                    | ~                             |
| , , , , , , , , , , , , , , , , , , , ,                                                                                                    | 1                                                                                               |                                                                                                    |                               |

Klikněte na "Certifikát" pod každým názvem certifikátu, který jste kliknutím na "+" rozbalily. Po kliknutí na odkaz **zaregistrovat** se může zobrazit okno **Upozornění zabezpečení**, kde je vyžadováno potvrzení, že chcete uvedený certifikát nainstalovat. Stiskněte tedy vždy tlačítko **Ano**.

| Upozornění zabezpečení |                                                                                                    |  |  |  |
|------------------------|----------------------------------------------------------------------------------------------------|--|--|--|
|                        | Rozhodli jste se nainstalovat certifikát z certifikační autority (CA),<br>která se prezentuje jako:                                                                                                    |  |  |  |
|                        | CAIROOT                                                                                                    |  |  |  |
|                        | Systém Windows neověřil, zda certifikát pochází skutečně z<br>CAIROOT. Měli byste jeho původ potvrdit dotazem na CAIROOT.<br>Následující číslo vám při procesu pomůže:                                                                                                    |  |  |  |
|                        | Kryptografický otisk (sha1): 3C635A7C 6CFF7FC5 2A52558F<br>E3F15752 B1E5F369                                                                                                    |  |  |  |
|                        | Upozornění:<br>Jestliže nainstalujete tento kořenový certifikát, bude systém<br>Windows automaticky důvěřovat všem certifikátům vystaveným<br>touto certifikační autoritou. Instalace certifikátu s nepotvrzeným<br>kryptografickým otiskem představuje bezpečnostní<br>rizikoKliknutím na tlačítko Ano toto riziko uznáváte. |  |  |  |
|                        |                                                                                                    |  |  |  |
|                        | Ano                                                                                                    |  |  |  |

Po zaregistrování **všech certifikátů je registrace certifikátů** dokončena. V zobrazeném příkladu byli zaregistrovány 4 certifikáty (CAIROOT, CAIR3, CSER2, CryptoPlus2...). Nyní můžete program **Správce karty** uzavřít a Váš certifikát je připraven pro použití v programu NEMExpress.

| ávce karty                                                                           |                                                                                                    |                                                                                                    | - a             |
|--------------------------------------------------------------------------------------|----------------------------------------------------------------------------------------------------|----------------------------------------------------------------------------------------------------|-----------------|
| r Zobrazit Certifikat                                                                | Kic Datow objekt Napoveda                                                                                                    | A 13 4 9                                                                                                    |                 |
| emplus USB Key Smar<br>9203841211180763                                              |                                                                                                    | Certifikát                                                                                                    |                 |
| Certifikát  CSEROOT  CAIR3  CAIR3  CAIR3  Certifikát  CSER2  CSER2  CryptoPlus2-0404 | Verze:<br>Sériové čislo:<br>Platnost:<br>Vydal:<br>Pro:<br>SHA1:                                                                                       | 3<br>01 [1]<br>11:01, 13:01:2011 - 10:57, 13:01:2021<br>C2, Česká spořtena a.s., Srává PM, CAR3<br>C2, Česká spořtena a.s., Srává pM, CAR3<br>De783473 4:CBFAD2b eF624489 D001;2857 D700A8A8 | vice informaci. |
| UCOH Company, Ltd. R                                                                 |                                                                                                    | Operace povolené vydavatelem certifikátu                                                                                                    |                 |
|                                                                                      | Použit kliče:<br>Elektronický podpis dat<br>Ověřování pravosti dat (elektronického podpisu)<br>Podepisování / verifikace certifikátů<br>Verifikace CRL |                                                                                                    |                 |
|                                                                                      | Certifikát je podepsán vlastním klíčem.                                                                                                    |                                                                                                    |                 |
|                                                                                      | Kořenový (root) certifikát certifikační autority. Je i                                                                                                 | uložen na kartě; nelze jej z karty smazat.                                                                                                    |                 |
|                                                                                      | Certifikát není registrován v systému. Některé pr                                                                                                    | rogramy (MS Internet Explorer, MS Outlook apod) jej nebudou schopny použk. Certifikáł lze <u>zaregistrovat</u> .                                                                             |                 |
|                                                                                      | Curtainar je mozno <u>expertorar do postoro</u> .                                                                                                    |                                                                                                    |                 |
|                                                                                      | CryptoPlus                                                                                                    | Copyright () MONET+, a.s. Všechna práva vyhrazena.<br>CryptoPlus™ je registrovaná ochranná známka produktu.                                                                                  | cryptoplus.cz   |
|                                                                                      |                                                                                                    |                                                                                                    |                 |
|                                                                                      |                                                                                                    |                                                                                                    |                 |
|                                                                                      |                                                                                                    |                                                                                                    |                 |
|                                                                                      |                                                                                                    |                                                                                                    |                 |
|                                                                                      |                                                                                                    |                                                                                                    |                 |
|                                                                                      |                                                                                                    |                                                                                                    |                 |
|                                                                                      |                                                                                                    |                                                                                                    |                 |
|                                                                                      |                                                                                                    |                                                                                                    |                 |

### 6. Přihlášení do aplikace Partner24

Vložte HW klíčenku do portu USB, otevřete si webový prohlížeč a do adresního řádku zadejte <u>www.partner24.cz</u> (nebo otevřete tento odkaz), klikněte na záložku přihlášení **Hardwarovým certifikátem.** Zobrazí se přihlašovací okno aplikace:

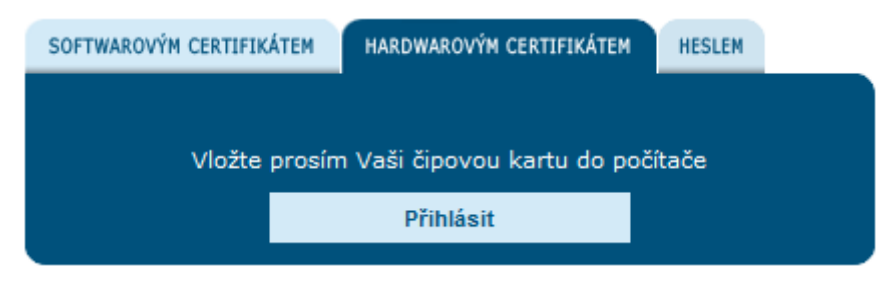

Klikněte na Přihlásit. Zobrazí se obrazovka pro zadání vašeho PIN.

| 9203 8012 0904 0300: Přih | 9203 8012 0904 0300: Přihlášení do modulu Cryptoki |  |  |  |  |
|---------------------------|----------------------------------------------------|--|--|--|--|
| CSi CryptoPlus            | Zadání PIN Operace Aplikace Čipová karta           |  |  |  |  |
|                           | <u>P</u> IN:<br>Počet zbývajících pokusů: 3        |  |  |  |  |
| ČESKÁ SPOŘITELNA          | <u>OK</u> <u>S</u> torno                           |  |  |  |  |

Po zadání PIN a kliknutí na OK se zobrazí úvodní obrazovka modulu, do kterého jste se přihlásili.

### 7. Změna PINu karty

Pro změnu PIN čipové karty (HW klíčenky) je nutné vložit HW klíčenku do počítače a spustit program Správce karty. Správce karty spustíte z nabídky **Start** – Všechny programy- programová skupina **CS CryptoPlus**, aplikace **Správce karty**.

Zobrazí úvodní okno programu Správce karty.

| 🖗 Správce karty                                 | Lange Barranterio           | Next Subsect                                                                                                    |                                                                |
|-------------------------------------------------|-----------------------------|----------------------------------------------------------------------------------------------------|----------------------------------------------------------------|
| Soubor Zobrazit Certifikát Klíč Datový ob       | jekt <u>N</u> ápověda       |                                                                                                    |                                                                |
| 原稿邮邮水水港 路咱可叫                                    |                             |                                                                                                    |                                                                |
| 🤯 Gemplus USB Key Smart Card Reader 0           |                             | Správce karty                                                                                                    | E-MAIL<br>support                                              |
|                                                 | CoppeoPlus                  | Pomocí tohoto programu je možno pracovat s klíči a certifikáty na čipov<br>certifikáty lze mazat z karty, exportovat do souboru nebo importovat ze<br>možno zaregistrovat, či odregistrovat z Windows.<br>Správce karty umí také přečist, zobrazit a mazat datové objekty uložen<br>Program spolupracuje s CryptoPlus CSP. | á kartě. Klíče a<br>a souboru. Certifikáty je<br>é na kartách. |
|                                                 | Nejsou přečtena data z k    | karty. Vložte kartu do čtečky a stiskněte <u>obnovit</u> .                                                                                                    |                                                                |
|                                                 | CryptoPlus                  | Copyright © MONET+, a.s. Všechna práva vyhrazena.<br>CryptoPlus™ je registrovaná ochranná známka produktu.                                                                                                    | WWW.<br>cryptoplus.cz                                          |
|                                                 |                             |                                                                                                    | *                                                              |
| res://C:\Program Files\CryptoPlus\CS CryptoPlus | v1.0\csicmCZ.dll/ID_REFRESH |                                                                                                    |                                                                |

Klikněte na **Obnovit**. Dojde k načtení informací z Vaší HW klíčenky.

| 🖓 Správce karty                               |                               |                                                                                                    |                                                                                                    |
|-----------------------------------------------|-------------------------------|----------------------------------------------------------------------------------------------------|----------------------------------------------------------------------------------------------------|
| Soubor Zobrazit Certifiká                     | it Klíč Datovýobjekt Nápověda |                                                                                                    |                                                                                                    |
| 网络胡胡木木头                                       | l 💐 91 of es 🗛 🗃 🖬 5          | ₩ ₩ ₩ ₩ ₽ ∞   ₽ № ⊕ ?                                                                                      |                                                                                                    |
| Gen plus opp Rey Stop<br>E 💌 9203801209040300 | Zmán PIN                      | Karta                                                                                                    | ă.                                                                                                    |
|                                               | Z                             |                                                                                                    | and the second second se |
|                                               | Zmena PUK                     |                                                                                                    |                                                                                                    |
|                                               | Odblokování PIN               |                                                                                                    | 9203801209040300                                                                                                    |
| CISERT2                                       | Zapomenout PIN                |                                                                                                    | neomezena                                                                                                    |
| e a courte                                    | Dřečíct informace o zaplnění  |                                                                                                    | /                                                                                                    |
|                                               | Precise informace o zapineni  |                                                                                                    | 5                                                                                                    |
|                                               | Defragmentovat                | zadání DIN:                                                                                                | 3                                                                                                    |
|                                               | Zrušit default klíč           | zadání PTK.                                                                                                | 5                                                                                                    |
|                                               | Import klíče                  |                                                                                                    | 5                                                                                                    |
|                                               | Import datového objektu       | ะณ์:                                                                                                    | 5 z 18                                                                                                    |
|                                               | Počet použitých RSA I         | díčů 512 bitů:                                                                                             | 0 z 0                                                                                                    |
|                                               | Počet použitých RSA l         | díčů 1024 bitů:                                                                                            | 1 z 12                                                                                                    |
|                                               | Počet použitých RSA l         | díčů 1536 bitů:                                                                                            | 0 z 0                                                                                                    |
|                                               | Počet použitých RSA l         | díčů 2048 bitů:                                                                                            | 0 z 4                                                                                                    |
|                                               |                               |                                                                                                    |                                                                                                    |
|                                               | Počet souborů pro ul          | vžení certifikátů X.509:                                                                                   | 15                                                                                                    |
|                                               | Použitý prostor s cert        | ifikáty X.509:                                                                                             | 1540 B z 21560 B                                                                                                    |
|                                               | Počet volných fragme          | ntů v prostoru pro certifikáty X.509:                                                                      | 13                                                                                                    |
|                                               | Nejdelší volný blok v         | prostoru pro certifikāty X.509:                                                                            | 1540 B                                                                                                    |
|                                               | Volný prostor, který s        | e pro certifikáty vytvoři po defragmentaci:                                                                | 0 B                                                                                                    |
|                                               | Počet použitých dato          | rých objektů:                                                                                              | 0 z 4                                                                                                    |
|                                               | Použitý prostor s nec         | nráněnými datovými objekty:                                                                                | 120 B z 4800 B                                                                                                    |
|                                               | Použitý prostor s dat         | ovými objekty chráněnými pomocí PIN:                                                                       | přečíst informaci chráněnou pomocí PIN                                                                                                    |
|                                               | Nejdelší volný blok v         | prostoru pro nechráněné datové objekty:                                                                    | 4680 B                                                                                                    |
|                                               | Nejdelší volný blok v         | prostoru pro datové objekty chráněné pomocí PIN:                                                           | přečíst informaci chráněnou pomocí PIN                                                                                                    |
|                                               | Volný prostor, který s        | e pro nechráněné datové objekty vytvoří po defragmentaci:                                                  | 0 B                                                                                                    |
|                                               | Volný prostor, který s        | e pro datové objekty chráněné pomocí PIN vytvoří po defragmentaci:                                         | přečíst informaci chráněnou pomocí PIN                                                                                                    |
|                                               | Je pož o <u>změnit PIN</u> ,  | <u>měnit PUK</u> nebo <u>odblokovat PIN</u> karty.                                                         |                                                                                                    |
|                                               | CryptoPlus                    | Copyright © MONET+, a.s. Všechna práva vyhrazena.<br>CryptoPlus‴ je registrovaná ochranná známka produktu. | www.<br>cryptoplus.cz                                                                                                    |

Klikněte na číslo karty a poté na **Změnit PIN** dole pod informacemi o kartě (případně pravým tlačítkem na číslo karty a na **Změnit PIN** v zobrazeném menu). Zobrazí se okno pro změnu PIN.

| 9203 8012 0904 0300: Změna PIN |                                                          |  |  |  |
|--------------------------------|----------------------------------------------------------|--|--|--|
| CSi CryptoPlus                 | Změna PIN Operace Aplikace Čipová karta                  |  |  |  |
| ČESKÁ SPOŘITELNA               | PIN:       Počet zbývajících pokusů: 3         Nový PIN: |  |  |  |

Zadejte nejprve stávající PIN karty (první PIN zjistíte z přiloženého dokumentu, který jste s čipovou kartou obdrželi), poté dvakrát nový PIN. Pro potvrzení klikněte na **Ok**.

| Správce karty          | x |
|------------------------|---|
| PIN byl úspěšně změněn |   |
| ОК                     |   |

Zobrazí se potvrzovací hláška o úspěšné změně PIN kódu. PIN na Vaší čipové kartě je změněn.

### 8. Obnovení certifikátu

Obnovení certifikátu lze provést jen v době platnosti aktuálního certifikátu.

Doba platnosti certifikátu je vždy 1 rok.

Přihlaste se do aplikace P24 pomocí svého certifikátu (zadejte svůj PIN čipové karty (HW klíčenky)) Viz kapitola 6 tohoto návodu.

Klikněte na položku **Správa certifikátu** horizontálního menu, zobrazí se obrazovka **Správce certifikátů**.

Přihlášen uživatel: Honza Novák Dnešní datum: 16.7.2015

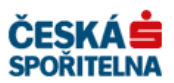

| Správce certifikátů                     | 1                                                                                            |                                                                                                    | Návrat do aplikace | Odhlášení |
|-----------------------------------------|----------------------------------------------------------------------------------------------|----------------------------------------------------------------------------------------------------|--------------------|-----------|
| <ul> <li>Správce certifikátů</li> </ul> |                                                                                              |                                                                                                    |                    |           |
| Informace o<br>certifikátu              |                                                                                              |                                                                                                    |                    |           |
| Obnovení certifikátu                    | 🔰 Detail certifiká                                                                           | itu                                                                                                    |                    |           |
| Zneplatnění<br>certifikátu              | Jméno uživatele<br>Identifikace uživatele<br>Vydán pro<br>Datum vytvoření<br>Konec platnosti | Honza Novák<br>MSF15456<br>CN=Honza Novák, OU=MSF15456,<br>O=Ceska sporitelna a.s., C=CZ<br>16.7.2015 12:57:07<br>15.7.2016 12:57:07 |                    |           |

klikněte na menu **Správce certifikátů** a poté na odkaz **Obnovení certifikátu**. Zobrazí se obrazovka pro obnovení certifikátu.

| PARTNER•24                                         |                                                                                         | Přihlášen uživatel: Honza<br>Dnešní datum: 16.7.2015                                    |                                                                                                    |
|----------------------------------------------------|-----------------------------------------------------------------------------------------|-----------------------------------------------------------------------------------------|----------------------------------------------------------------------------------------------------|
| Správce certifikátů                                |                                                                                         |                                                                                         | Návrat do aplikace Odhlášení                                                                                                    |
| • Správce certifikátů                              |                                                                                         |                                                                                         |                                                                                                    |
| Informace o<br>certifikátu<br>Obnovení certifikátu | Obnovení certifikátu                                                                    |                                                                                         |                                                                                                    |
| Zneplatnění<br>certifikátu                         | Vložte prosím Vaši čipovou kartu<br>Revokační heslo<br>Revokační heslo znovu<br>Odeslat | do počítače<br>O PI<br>odes<br>skláč<br>jste<br>karto<br>dloul<br>musi<br>druh<br>velka | ijte <b>revokační heslo.</b><br>N budete požádáni po<br>lání formuláře. <b>PIN</b> se<br>lá ze čtyř čísel. Obdrželi<br>ho spolu s čipovou<br>su.<br><b>okační heslo</b> musí být<br>hé minimálně 6 znaků a<br>j obsahovat alespoň 2<br>y znaků. Například<br>á/malá písmena. |

Postup obnovení certifikátu je shodný s postupem vytvoření certifikátu, viz kapitoly **Chyba!** enalezen zdroj odkazů. – 4.4, případně kapitola 5.

### 9. Zneplatnění certifikátu

Zneplatnění certifikátu použijte v případě, že budete chtít ukončit platnost aktuálního certifikátu pro přihlášení do aplikace Partner24 (např. z důvodu obavy ze zneužití certifikátu).

Přihlaste se do aplikace P24 pomocí svého certifikátu (zadejte svůj PIN čipové karty (HW klíčenky)) Viz kapitola 6 tohoto návodu.

Klikněte na položku **Správa certifikátu** horizontálního menu, zobrazí se obrazovka **Správce certifikátů**.

Přihlášen uživatel: Honza Novák Dnešní datum: 16.7.2015

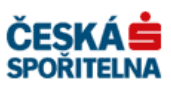

| Správce certifikátů                     | 1 |                                                                                              |                                                                                                    | Návrat do aplikace | Odhlášení |
|-----------------------------------------|---|----------------------------------------------------------------------------------------------|----------------------------------------------------------------------------------------------------|--------------------|-----------|
| <ul> <li>Správce certifikátů</li> </ul> |   |                                                                                              |                                                                                                    |                    |           |
| Informace o<br>certifikátu              |   |                                                                                              |                                                                                                    |                    |           |
| Obnovení certifikátu                    |   | Detail certifiká                                                                             | tu                                                                                                    |                    |           |
| Zneplatnění<br>certifikátu              | 2 | Jméno uživatele<br>Identifikace uživatele<br>Vydán pro<br>Datum vytvoření<br>Konec platnosti | Honza Novák<br>MSF15456<br>CN=Honza Novák, OU=MSF15456,<br>O=Ceska sporitelna a.s., C=CZ<br>16.7.2015 12:57:07<br>15.7.2016 12:57:07 |                    |           |

klikněte na menu **Správce certifikátů** a poté na odkaz **Zneplatnění certifikátu**. Zobrazí se obrazovka pro zneplatnění certifikátu.

| PARTNER•2                                        | Přihlášen uživatel: Jan           Aktivní modul: Access Manager 3.0.3-SNAPSHOT Z           Dnešní datum: 10.2 | Novák<br><u>měnit</u><br>2.2014 ČESKÁ SPOŘITELNA                                              |
|--------------------------------------------------|----------------------------------------------------------------------------------------------------|-----------------------------------------------------------------------------------------------|
| Správce certifikátů                              | •                                                                                                    | Návrat do aplikace Odhlášení                                                                  |
| <ul> <li>Prosím, vyberte položku z hl</li> </ul> | avního menu                                                                                                   |                                                                                               |
|                                                  | Zneplatnění certifikátu<br>Revokační heslo                                                                    | <b>Upozornění:</b><br>po dokončení této operace<br>se nebudete moci přihlásit<br>do aplikace! |
|                                                  |                                                                                                    |                                                                                               |

Zadejte své revokační heslo, které jste si zvolili v žádosti o vytvoření certifikátu (viz výše). Po zadání RH klikněte na tlačítko **Odeslat.** 

Aplikace Partner 24 generuje elektronickou žádost o zneplatnění certifikátu, kterou zasílá do Certifikační autority České Spořitelny (dále jen CACS).

CACS vygeneruje zprávu o zneplatnění a odešle do P24. Certifikát od této chvíle nelze použít pro přihlášení.

Partner24 odešle na základě zprávy od CACS email s informací o zneplatnění certifikátu.

### 10. Řešení chybových hlášek

Doporučujeme se podívat do dokumentu FAQ, který se nachází na přihlašovací stránce <u>www.partner24.cz</u> pod odkazem Problémy s přihlášením (<u>https://partner24.csas.cz/stat/FAQ.pdf</u>).

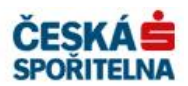

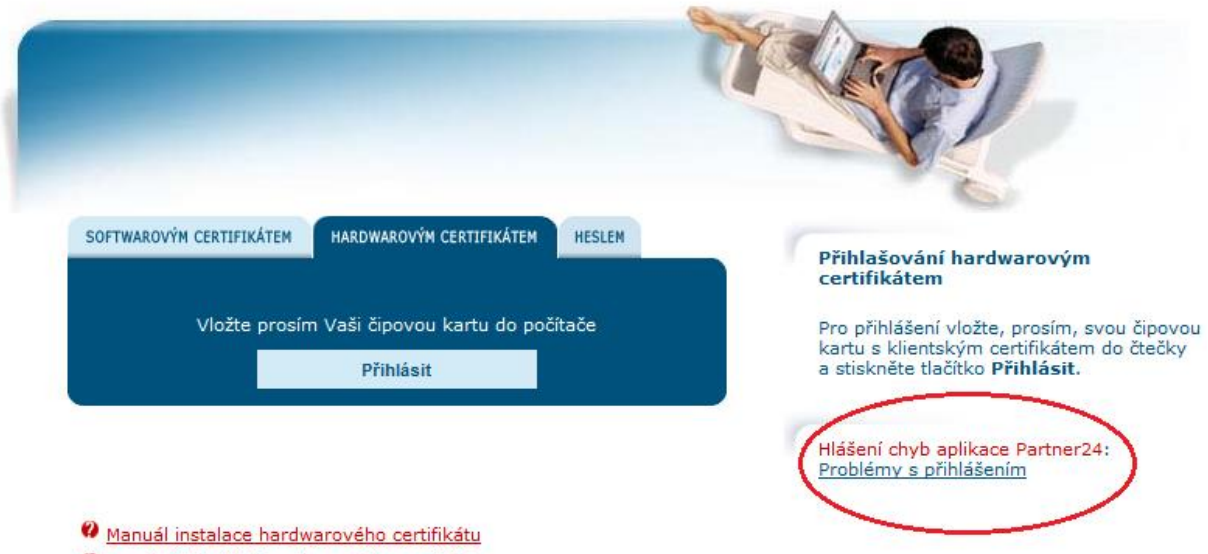

- Instalační balíček hardwarového certifikátu
- Požádat o certifikát